# Шаг 1. Заходим на сайт «Навигатор дополнительного образования детей Ставропольского края»

https://p26.навигатор.дети

## Нажимаем кнопку «Регистрация»

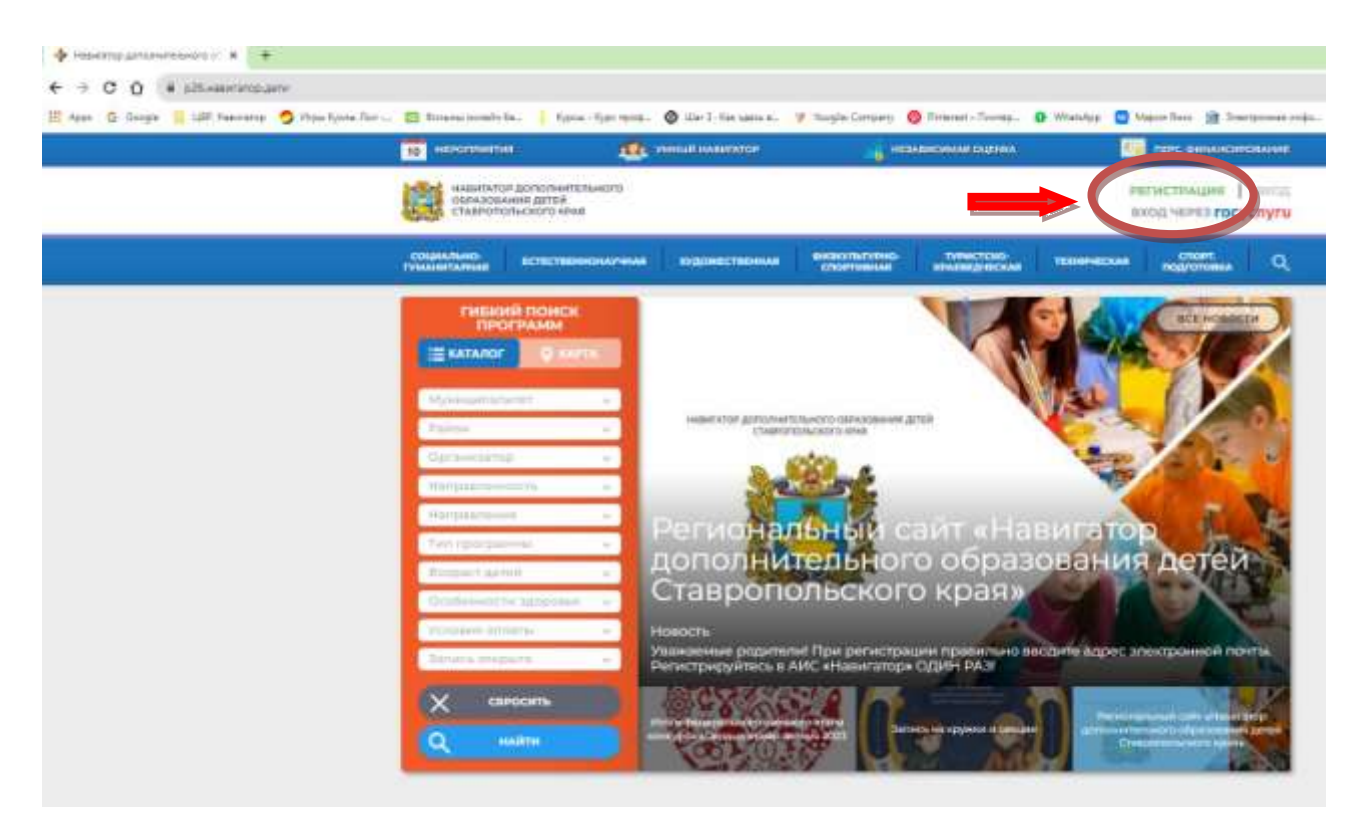

### Шаг 2.

Внимательно заполняем форму. Указываем свою электронную почту, к которой у вас есть доступ. И

актуальный номер телефона, по которому с вами может связаться администратор. Это важно. Запишите пароль, чтобы не потерять. Он вам ещё пригодится.

После заполнения формы нажмите на кнопку «Зарегистрироваться».

| РЕГИСТРАЦИЯ ВХОД НЕ ПОМИЮ ПАРОЛЬ СЕР<br>ВЫВЕРИТЕ МУНИС<br>Исфтехумский<br>ведите види им<br>Изан<br>ведите виде им<br>Изан<br>ведите виде им<br>Изан<br>ведите номен<br>+7(988)-688-68<br>воедите види им<br>изандение им<br>изандение им<br>изандение им<br>изан<br>изандение им<br>изан<br>изан<br>из | ВИСы<br>ИПАЛИТИТ (ДЛЯ РЕЖОНЕНДАЦИИ ПРОГЕКМИ)<br>ИПАЛИТИТ (ДЛЯ РЕЖОНЕНДАЦИИ ПРОГЕКМИ)<br>ИП<br>ИП<br>ИП<br>ИП<br>ИП<br>ИП<br>ИП<br>ИП<br>ИП<br>ИП<br>ИП<br>ИП<br>ИП                                                                                                    | RH       |
|----------------------------------------------------------------------------------------------------|----------------------------------------------------------------------------------------------------|----------|
| Выларыта минисы<br>Нефтекунский<br>окадита вида<br>Петроо<br>неодуга вида и<br>Изан<br>изведита вида от<br>Извнович<br>вондита номая и<br>неодита вида от<br>Извнович<br>вондита номая и<br>неодита вида от                                                                                                    | ипалитет для зекснендации пертекни,<br>и то<br>милико для овеащений к вам и заполнения договово<br>м                                                                                                    | ж        |
| Нефтекунский<br>полуте в Акан Фи<br>разветенной<br>Петров<br>неодуга в Акан Фи<br>неодуга в Акан Фи<br>неодуга в Акан Ф                                                                                                    |                                                                                                    |          |
| вокците в Акан Ф<br>Анелленон<br>Петроа<br>носдите више из<br>Изан<br>вокците исмен и<br>+7(968)-888-88<br>Восдите селист                                                                                                    |                                                                                                    |          |
| Петроо<br>ноедите више из<br>Иван<br>воедите више от<br>Изанович<br>воедите номет и<br>+7(908)-888-88<br>Воедите енили из<br>mary@nit-sudb                                                                                                    |                                                                                                    |          |
| неедунта виша ни<br>Иван<br>Векцита виша От<br>Иванович<br>вокцита номог и<br>+7(968)-688-08<br>Весдита веки: ци<br>mary@nit-sudb                                                                                                    |                                                                                                    |          |
| Vaan<br>BIBLIJUTTE BALLEE OF<br>VISBHOSIVE<br>BIBLIJUTTE HOMER IN<br>+7(968)-888-88<br>BIBLIJUTTE EHMAL IJJ<br>mary@nith-budb                                                                                                    |                                                                                                    |          |
| BISEZUTE BAUE OF<br>MBBHOSIN<br>BISEZUTE HOMEP I<br>+7(998)-888-98<br>BISEZUTE EMAN, UL<br>mary@nil-sudb                                                                                                    |                                                                                                    |          |
| Maseosiv<br>Helipurte Honer is<br>+7(968)-888-88<br>BREZINTE EHM/L III<br>mary@nit-sudb                                                                                                    |                                                                                                    | ~        |
| +7(908)-888-88<br>BISEZUNTE EMANLUL<br>mary@niti-sudb                                                                                                    | CONTRACTOR DE LA CONTRACTION DE LA CONTRACTION DE LA CONTRACTICA CONTRACTICA DE LA CONTRACTICA DE LA CONTRACTICA DE LA CONTRACTICA DE LA CONTRACTICA DE LA CONTRACTICA DE LA CONTRACTICA DE LA CONTRACTICA DE LA CONTRACTICA DE LA CONTRACTICA DE LA CONTRACTICA DE LA |          |
| +7(908)-688-68<br>BREZUNTE EHMAL UN<br>mary@niti-sudb                                                                                                    | Conception interview (the cashs the cashs the tweedo                                                                                                    | -        |
| BBEZUMTE EHWAL SU<br>many@nith-sudb                                                                                                    | -88                                                                                                    | ~        |
| mary@niti-sudb                                                                                                    | а насаланских уведскалений)                                                                                                    |          |
| BUDGHUTE ZADOW                                                                                                    | inu                                                                                                    | ~        |
| ( Contraction of the second second seco                                                                                                    | A PAPARA BAN TEMPODATOR, SATIONHUTE HTM SATINGHTE ED                                                                                                    | <u>R</u> |
|                                                                                                    |                                                                                                    |          |
|                                                                                                    | н и выранию согласне с политикой конфринцизино<br>вписным согладением:                                                                                                    | schi     |
|                                                                                                    |                                                                                                    |          |
| $\longrightarrow$                                                                                                    | ЗАРЕГИСТРИРОВАТЬСЯ                                                                                                    |          |

После регистрации вам на электронную почту придёт письмо со ссылкой для подтверждения почты. Необходимо зайти в почту и перейти по ссылке из письма, чтобы продолжить работу с личным

кабинетом. Без завершения этого шага, невозможно добавить ребенка в систему.

# Здравствуйте!

Мы искренне рады тому, что вы стали активным пользователем Навигатора дополнительного образования детей https://p26.навигатор.дети!

Для подтверждения электронной почты и завершения процесса регистрации, пройдите, пожалуйста, по ссылке: https://p26.навигатор.дети/verify/email? code=039d2b3813d7579a74cf0934fa6be5cecd406046, иначе некоторые возможности будут вам недоступны.

С наилучшими пожеланиями, команда Навигатора дополнительного образования https://p26.навигатор.дети

После перехода по ссылке вы увидите сообщение «Спасибо, Ваша почта подтверждена». После этого возвращайтесь в личный кабинет и обновите страницу. Теперь можно переходить к следующему шагу.

Шаг 3. Нажимаем на свою фамилию в правом верхнем углу. Затем нажимаем на + «Добавить ребенка» и заполните данные о ребенке.

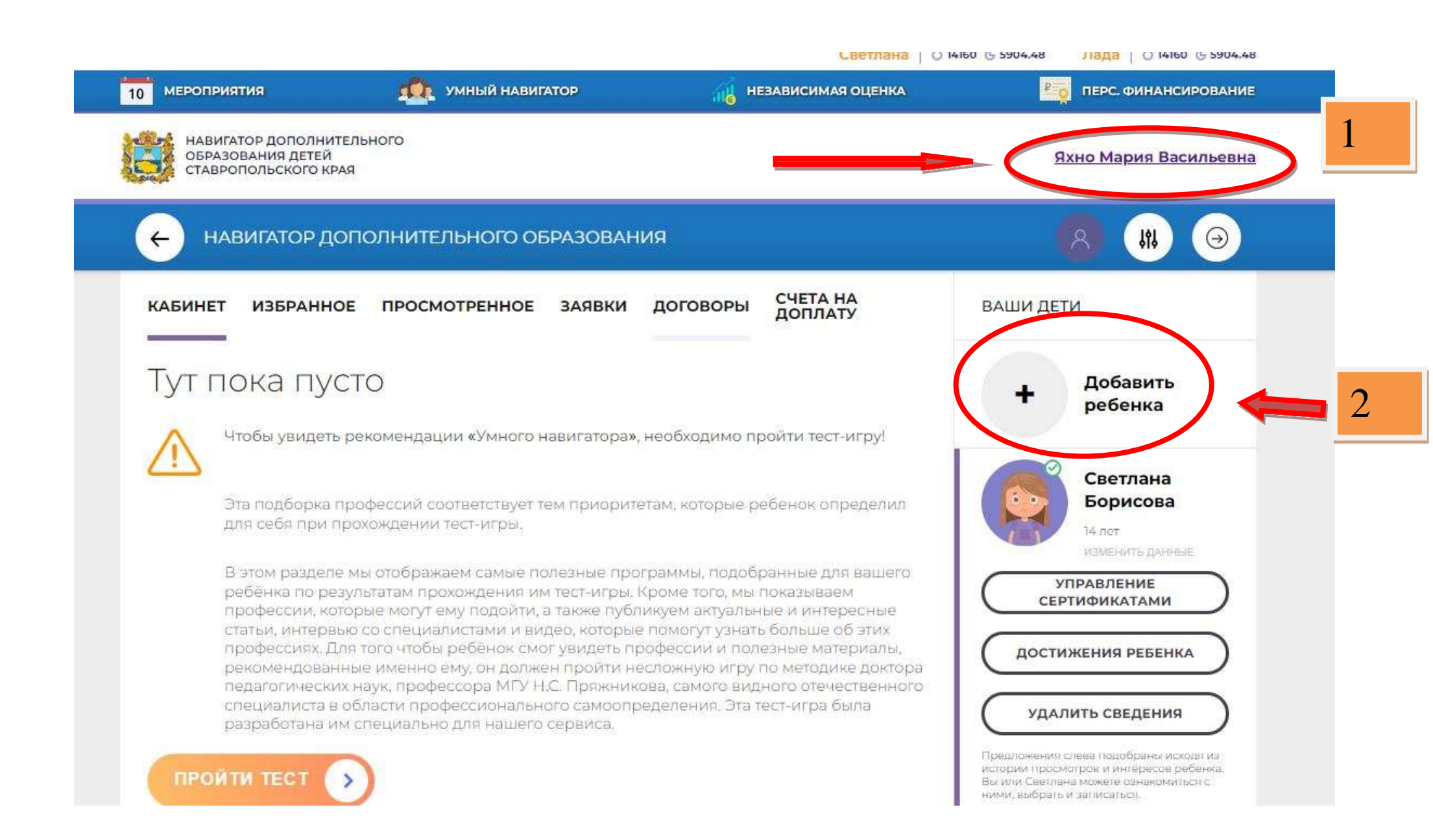

| БАМИЛИЯ<br>   |            |   |
|---------------|------------|---|
| Яхно          | ×          |   |
| имя           |            |   |
| Дарья         | ~          |   |
| отчество      |            |   |
| Петровна      | ~          |   |
| день рождения |            |   |
| 12.02.2019    | <b>~</b> ] |   |
| пол           |            |   |
| Женский       | ~          |   |
| ДОБАВИТЬ РЕ   | БЕНКА      | 4 |
|               |            |   |

Шаг 4. После добавления ребенка возвращаемся на главную страницу, нажав на герб в левом верхнем углу.

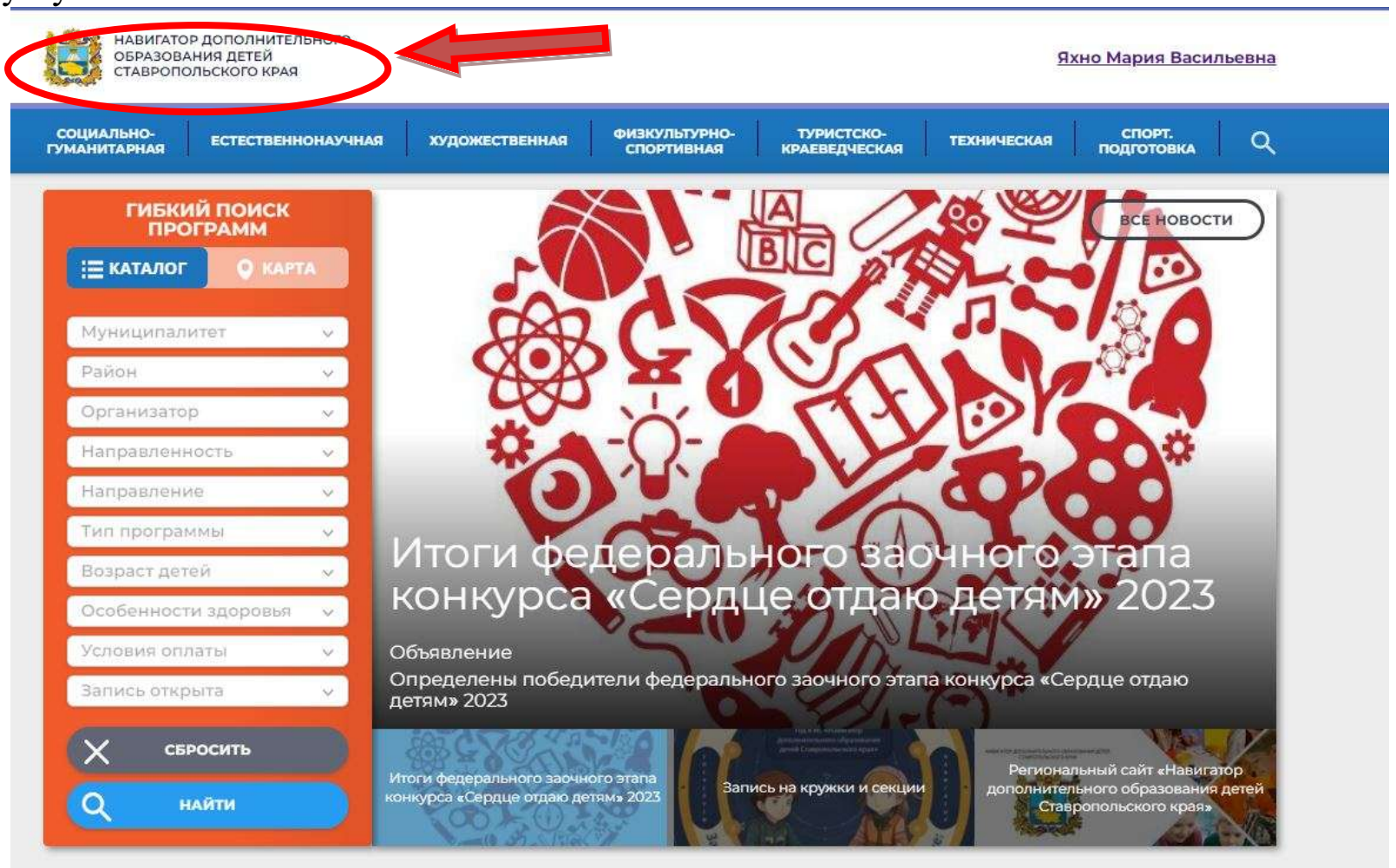

Каталог программ

В оранжевом окне слева выбираем муниципалитет *«Нефтекумский городской округ»* <u>Район оставляем пустым!!!</u> Организатор *«ЦВР»* 

Нажимаем кнопку «Найти»

//Или попросите у педагога прямую ссылку на интересующую вас программу.

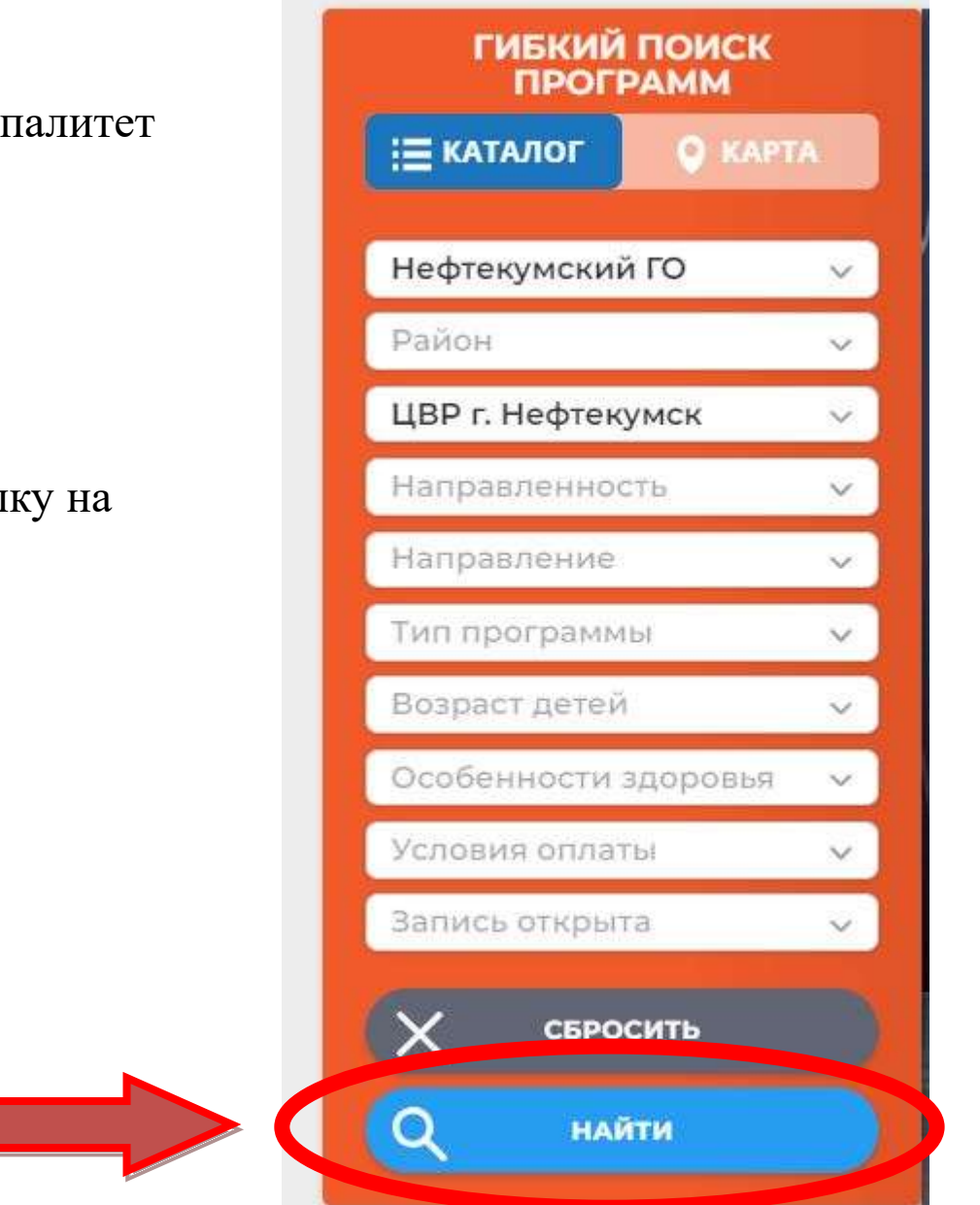

# Шаг 5. Выбираем нужную программу.

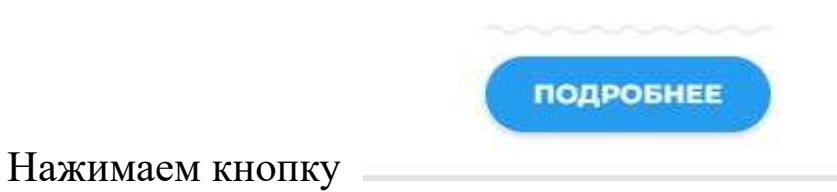

Шаг 5.

После ознакомления с информацией о программе нажмите кнопку «Записаться» в левом верхнем углу

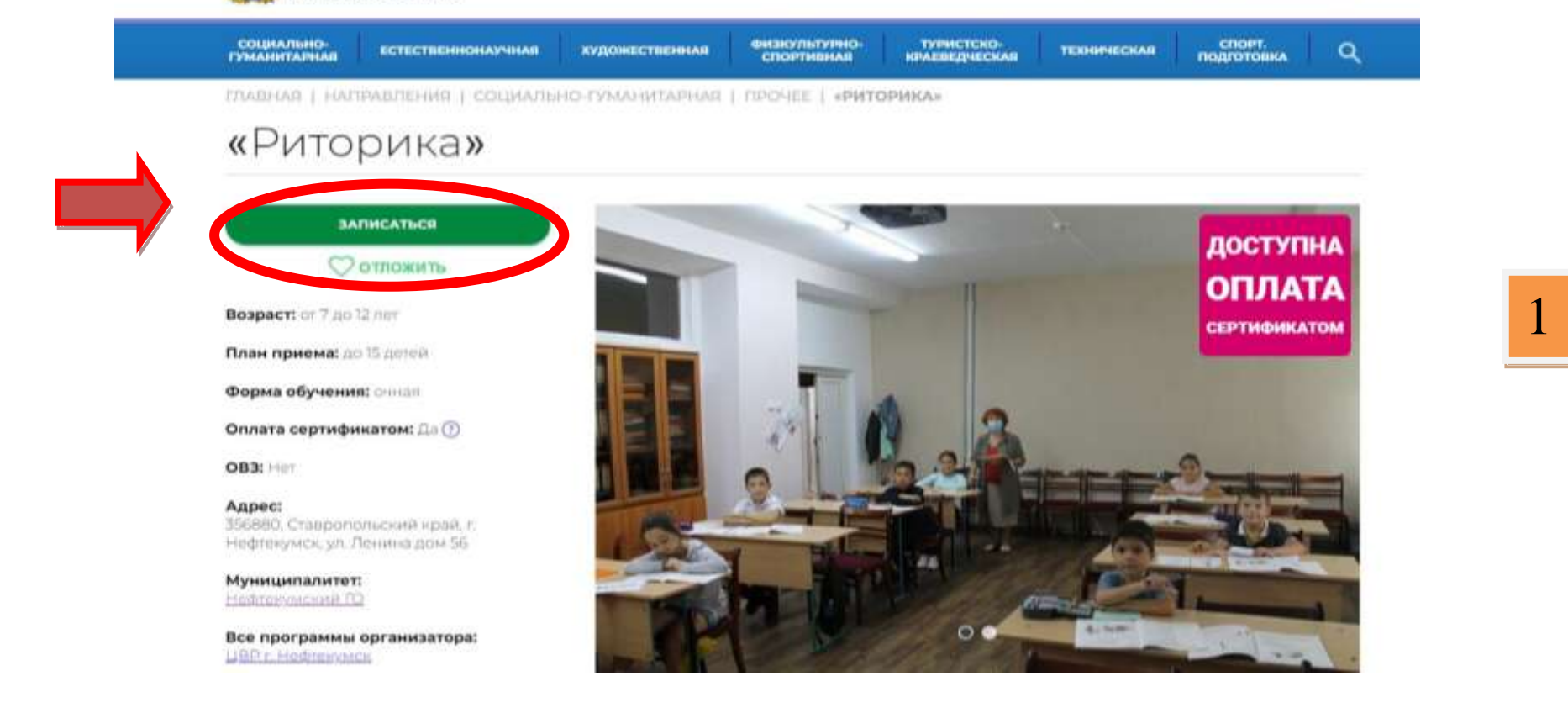

Нажимаем на стрелку в поле «Выберите группу»

| «Риторика»                                        |               | 2 |
|---------------------------------------------------|---------------|---|
| ГРУППА                                            | ДАННЫЕ ДЕТЕЙ  |   |
| группа:                                           |               |   |
| Выберите группу                                   |               | ~ |
| АДРЕС ПРОВЕДЕНИЯ:                                 |               |   |
| 356880, Ставропольский край, г. Нефтекумск, ул. Л | Іенина дом 56 |   |
| ВСЕ ПРОГРАММЫ УЧРЕЖДЕНИЯ:                         |               |   |
| ЦВР г. Нефтекумск                                 |               |   |

В выпадающем списке выберите нужную группу. Уточните номер и название группы у педагога, если сомневаетесь в выборе. *Названия групп, открытых для записи, отмечены зелёным цветом*. После выбора нужной группы нажмите кнопку «Далее».

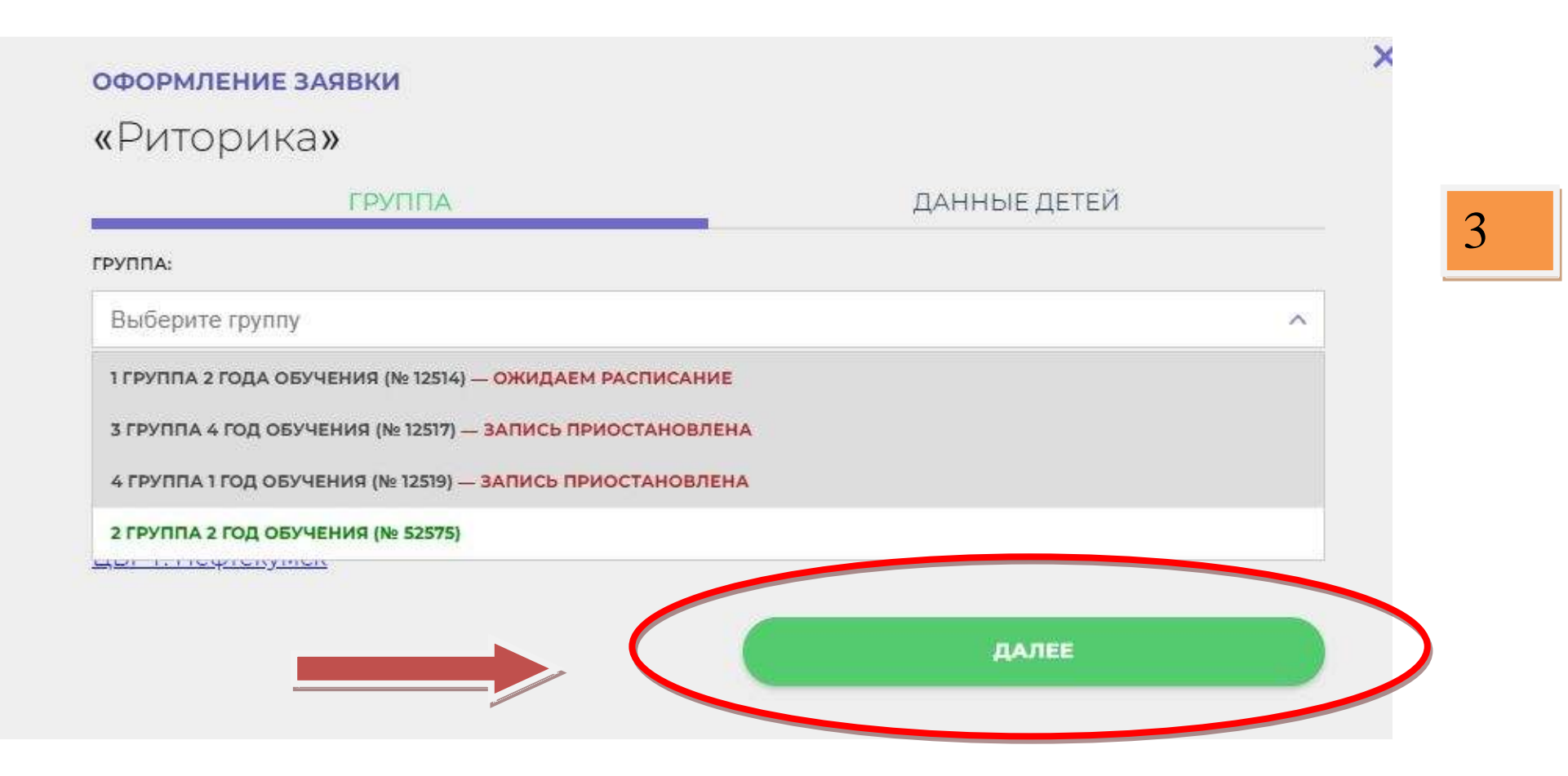

Выберите нужного ребенка из списка, поставив галочку напротив его ФИО. *Если его нет в списке, вернитесь к шагу 3*. После выбора ребенка (или нескольких детей), нажмите кнопку «Далее».

|                                                                                      | ДАННЫЕ ДЕТЕИ                                                                                       |
|--------------------------------------------------------------------------------------|----------------------------------------------------------------------------------------------------|
| ыберите детей, для которых необходимо                                                | создать заявку:                                                                                    |
| 1. Ильясова Сатина Султанбиевна, 1                                                   | 7.01.2009                                                                                          |
| финансирования дополнительного образово<br>пи ребенка нет в списке, пожалуйста, пе   | ания <u>перс. финансирование</u><br>рейдите в <u>личный кабинет</u> и добавьте ребенка.            |
| сли ребенка нет в списке, пожалуйста, пе<br>1ри подаче заявки Вы даете согласие на о | рейдите в <u>личный кабинет</u> и добавьте ребенка.<br>бработку персональных данных и соглашаетесь |
| три подаче заявки вы даете согласие на о                                             | оработку персональных данных и соглашаетесь                                                        |
| правилами сайта.                                                                     |                                                                                                    |

После этого у вас появится всплывающее сообщение, подтверждающее, что заявка была успешно сформирована и отправлена. Ожидайте, в ближайшие дни с вами свяжется администратор образовательного учреждения или педагог, который будет осуществлять обучение по выбранной вами программе.

#### ОФОРМЛЕНИЕ ЗАЯВКИ

#### «Росток»

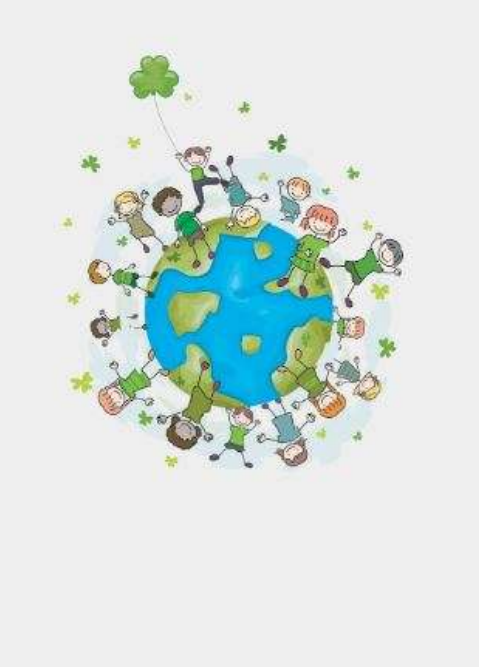

Заявка принята и будет обработана в ближайшее время.

X

Внимание! Настоящая заявка не является фактом зачисления на обучение.

На вашу электронную почту направлено уведомление с контактами организатора. Если с вами не связались в течение 3-х рабочих дней, пожалуйста, позвоните по указанному телефону для уточнения статуса заявки.

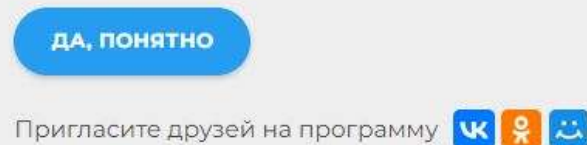

После зачисления, вам придёт уведомление на электронную почту, указанную при регистрации.

Если вы неправильно указали номер телефона при регистрации, измените его в личном кабинете, нажав на «микшер» в правом верхнем углу экрана.

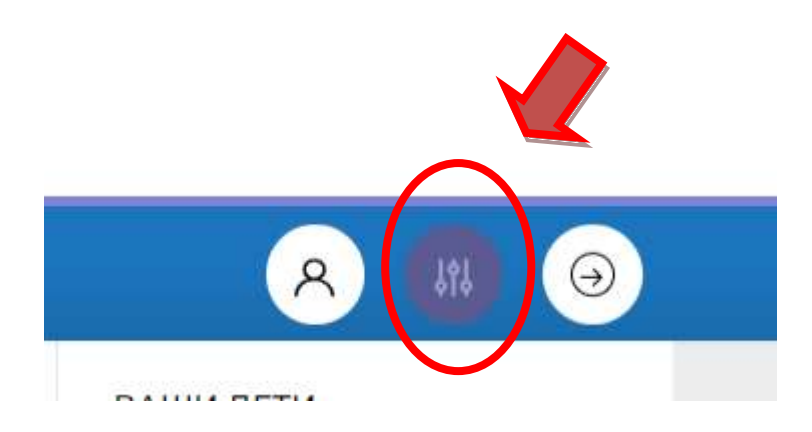

# Возможные ошибки, с которыми часто сталкиваются пользователи.

!!! если у вас возникла одна из этих (или любая другая) ошибка, или иные трудности при регистрации и/или подаче заявки в «Навигатор дополнительного образования детей Ставропольского края», обратитесь к муниципальному администратору Нефтекумского ГО по телефону или WhatsApp:

Яхно Мария Васильевна +79620052059

1.Электронная почта уже зарегистрирована.

| Нефтекумский ГО                                                          | ^                               |
|--------------------------------------------------------------------------|---------------------------------|
| ВВЕДИТЕ ВАШУ ФАМИЛИЮ (ДЛЯ ОБРАЩЕНИЙ К ВАМ<br>ЗАЯВЛЕНИЙ)                  | И ЗАПОЛНЕНИЯ ДОГОВОРОВ И        |
| Иванов                                                                   | ~                               |
| ВВЕДИТЕ ВАШЕ ИМЯ                                                         |                                 |
| Иван                                                                     | ~                               |
| ВВЕДИТЕ ВАШЕ ОТЧЕСТВО                                                    |                                 |
| Иванович                                                                 | ~                               |
| С<br>ВВЕДИТЕ НОМЕР МОБИЛЬНОГО ТЕЛЕФОНА (ДЛЯ СВЯ:                         | ЗИ ПРИ ОБРАБОТКЕ ЗАЯВОК)        |
| +7(962)-005-20-59                                                        | ~                               |
| С<br>ВВЕДИТЕ ЕМАІL (ДЛЯ НАПРАВЛЕНИЯ УВЕДОМЛЕНИЙ)                         |                                 |
| mary@niti-sudbi.ru                                                       |                                 |
| с<br>Рады приветствовать вас, такой email yже зарегист                   | рирован, забыли пароль?         |
| ВЫБЕРИТЕ ПАРОЛЬ (ПАРОЛЬ ВАМ ПРИГОДИТСЯ, ЗАПС                             | ОМНИТЕ ИЛИ ЗАПИШИТЕ ЕГО)        |
|                                                                          | 0                               |
| Я ознакомлен и выражаю согласие с поли<br>и пользовательским соглашением | <u>тикой конфиденциальности</u> |
|                                                                          |                                 |
|                                                                          |                                 |

2. Ребенок уже есть в системе («задвоенный» ребенок)

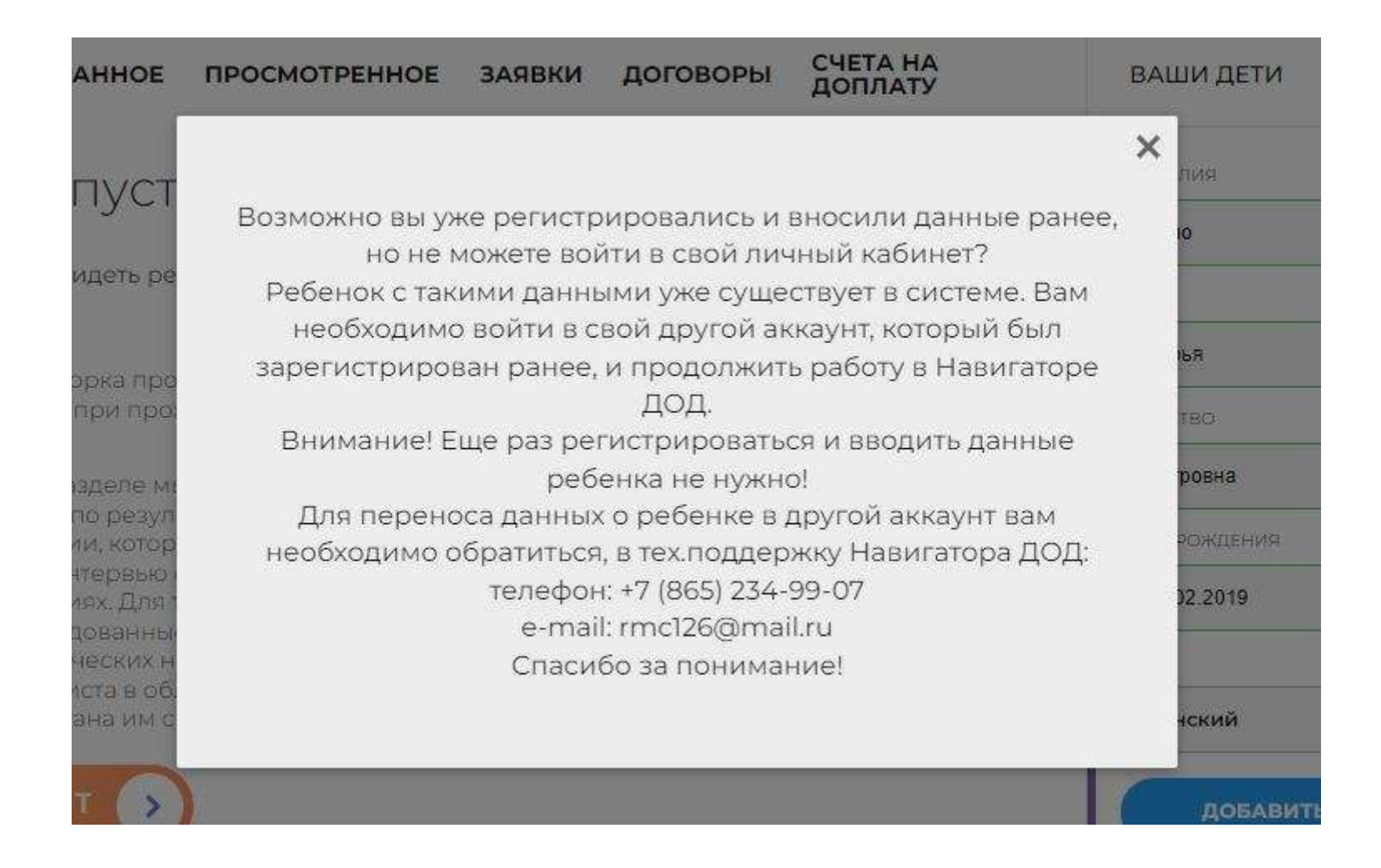

# 3.Электронная почта не подтверждена

В случае возникновения этой ошибки нажмите на кнопку «Письмо подтверждения» и проверьте свою электронную почту. Перейдите по ссылке из письма и обновите страницу. После этого можно продолжить работу в личном кабинете.

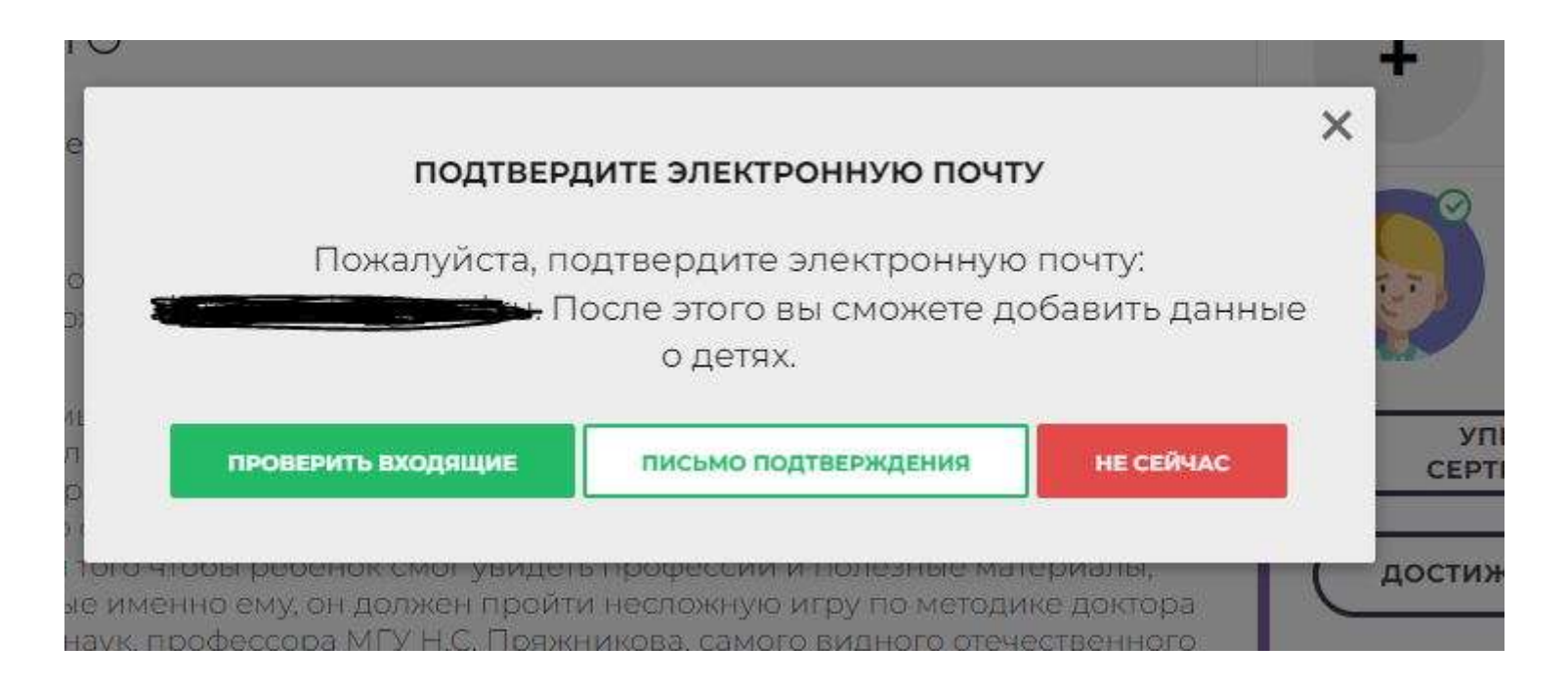

# 4. Другие ошибки и трудности:

- Нет доступа к электронной почте. Изменился адрес электронной почты.
- Забыли пароль.
- Любая другая проблема.

 Image: При возникновении подобных ошибок, не регистрируйте новый аккаунт!!!!
 Это лишь усложнит работу.

 работу.
 Обратитесь по телефону или WhatsApp: +79620052059